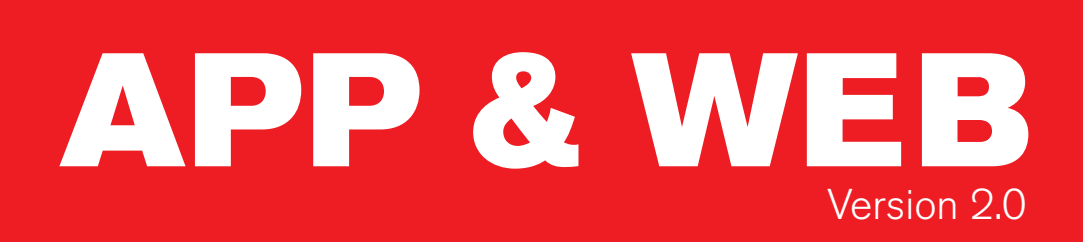

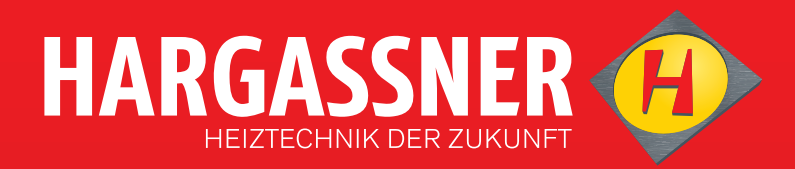

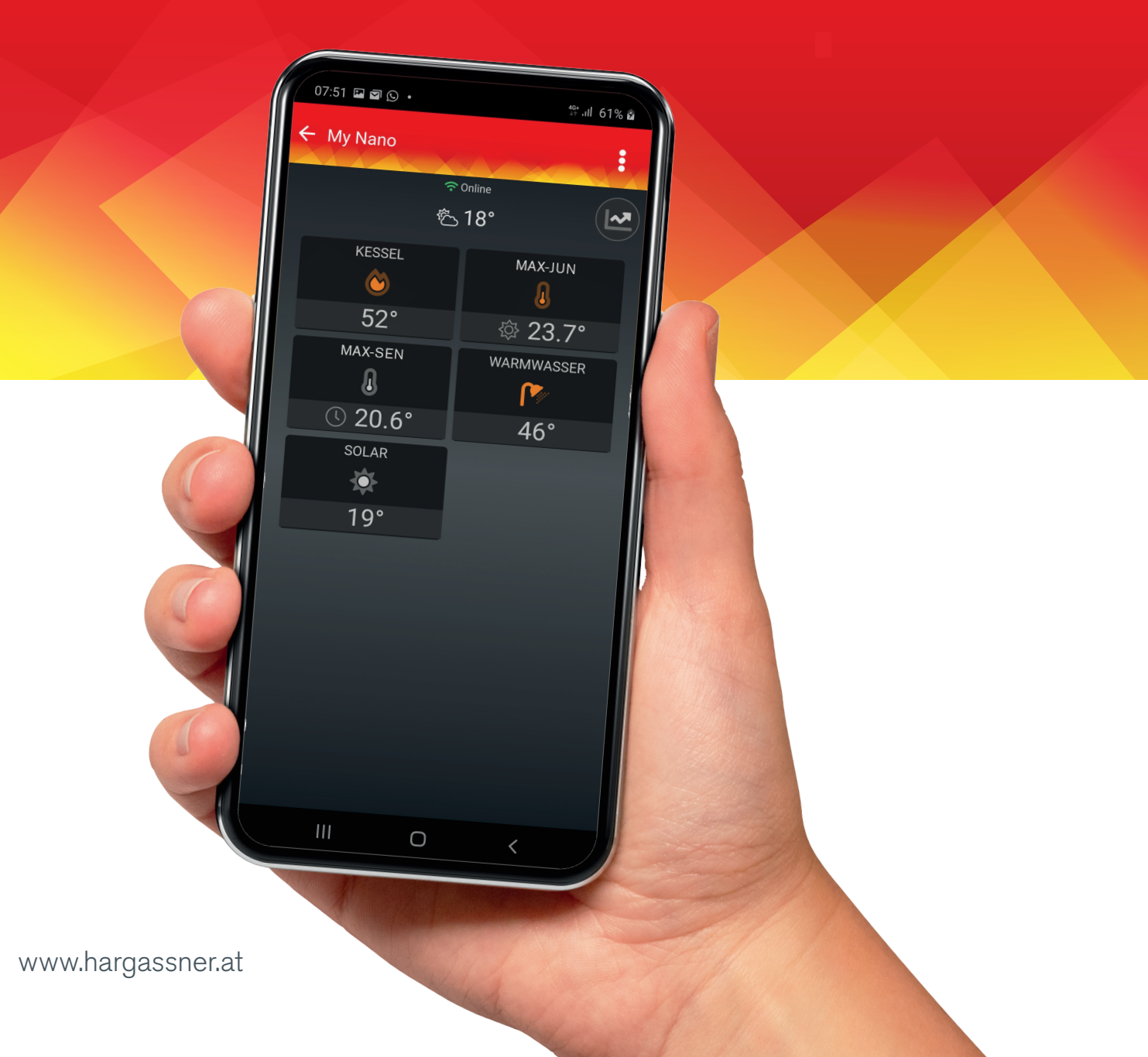

## HARGASSNER APP & WEB

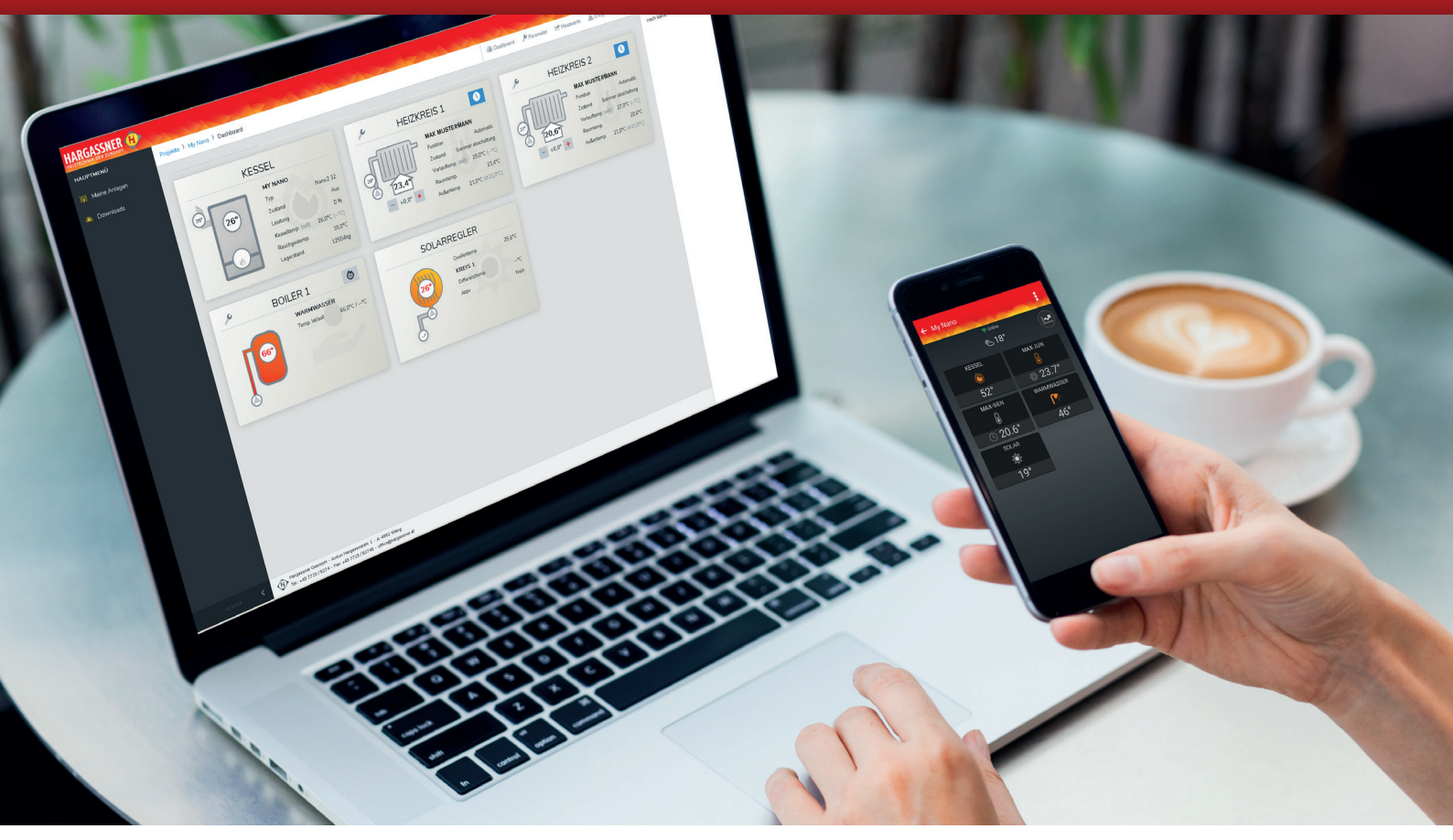

Hargassner-Heizungen lassen sich einfach und komfortabel über die Hargassner App am Smartphone oder am Tablet steuern. Mit der neuen App von Hargassner können Sie einfach und schnell Veränderungen an Ihrer Heizung vornehmen beziehungsweise Informationen über Ihre Heizungsanlage rund um die Uhr abrufen. Das Ganze funktioniert jetzt auch über die neue Hargassner WEB-Version.

#### **DIE NEUEN APP-FUNKTIONEN**

- Verbessertes Bedienkonzept: Benutzerfreundlichkeit gesteigert
- Modernes, ansprechendes Design
- Echtzeitkommunikation: Anlagendaten und Änderungen werden umgehend übertragen
- kompakte Anlagenübersicht
- Diagrammansicht für wichtige Werte (Pufferfüllgrad, Kesselleistung, usw.)
- Solarregler in die App integriert
- Pumpenstatus: Wenn die Pumpe läuft, wird das Pumpensymbol grün und dreht sich
- Wärmemengenzähler, welche mit dem Kessel verbunden sind, können angezeigt werden
- Weiterleitung zu einer mobilen Web-Version (erweiterte Funktionen)
- Sprachunterstützung (12 Sprachen)
- Stabilität des gesamten Dienstes vielfach verbessert

#### **DIE NEUE WEB-VERSION**

Geräteübergreifend immer alle Infos im Überblick. Egal ob PC, Notebook, Smartphone oder Tablet – auf "web.hargassner.at" haben Sie noch umfangreichere Einstellmöglichkeiten und zusätzliche Informationen.

| Anlagen                                                     | : |
|-------------------------------------------------------------|---|
| EnAn Sandbox / HKR<br>HKR2<br>SW: ABCDEFG<br>IGW: 01234567  | ÷ |
| Heizhaus 300kW<br>ECO-HK300<br>SW: ABCDEFG<br>IGW: 01234567 | ÷ |
| <b>My Nano</b><br>Nano:2 32<br>SW: ABCDEFG<br>IGW: 01234567 | ÷ |
| NeCh HKR<br>HKR2<br>SW: ABCDEFG<br>IGW: 01234567            | ÷ |
| Simulator HV<br>IGW: 01234567                               | ÷ |

| ← NeCh HKR      | :        |
|-----------------|----------|
| Le e            | 24°      |
| HEIZKREISREGLER | PUFFER   |
| HEIZI1          | BOILER 1 |
|                 |          |
|                 |          |
|                 |          |

externe Störung 0.8.2020 13:12:36

Raumgerät FR40 HK1 nicht angeschlossen 10.8.2020 12:48:57

#### ANLAGENLISTE

Die Anlagenliste wird nur angezeigt, wenn dem Benutzer mindestens zwei Anlagen zugeordnet sind. Ansonsten wird direkt zur "Anlagen-Übersicht" gewechselt (siehe nächstes Bild).

Der Farbbalken links zeigt den Status der Anlage:

| EnAn<br>HKR2<br>SW: AB | Grün | = | Anlage OK          |
|------------------------|------|---|--------------------|
| EnAn<br>HKR2<br>SW: AB | Gelb | = | aktive Information |
| EnAn<br>HKR2<br>SW: AB | Rot  | = | aktive Störung     |
| EnAn<br>HKR2<br>SW: AB | Grau | = | Anlage ist offline |

#### ANLAGEN ÜBERSICHT

Die Anlagen-Übersicht wird – je nach Anlagen-Konfiguration – in unterschiedliche Symbole unterteilt. Es wird zum Beispiel der Heizkessel, der Puffer, die Heizkreise, die jeweilige Temperatur und der Betriebszustand angezeigt. Durch Drücken eines Symbols gelangt man zu den jeweiligen Detailinformationen.

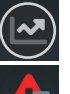

Über den Chart-Button kommt man aus dieser Übersicht zur Diagrammbzw. Verlaufsansicht.

Über dieses Symbol werden etwaige Informationen oder Störungen angezeigt. Durch Klick auf dieses Symbol öffnet sich die Fehlerliste (siehe nachfolgendes Bild).

#### **INFORMATIONEN & STÖRUNGEN**

In dieser Ansicht werden alle aktiven Infos und/oder Störungen mit Datum und Uhrzeit des Kessels angezeigt.

## **NEUE** FUNKTIONEN APP

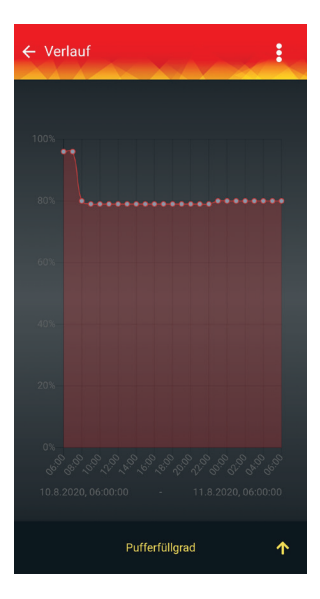

#### **DIAGRAMM / VERLAUF**

Aktuell sind bis zu 3 verschiedene Verlaufsdiagramme verfügbar:

- Pufferfüllgrad
- Kesselleistung
- Außentemperatur

Im Diagramm wird der Verlauf der letzten 24 Stunden angezeigt.

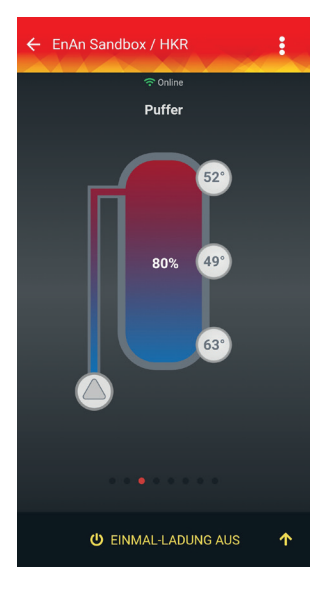

#### PUFFER

Neben Pufferfüllgrad und Pumpenstatus werden bis zu 5 Pufferfühler angezeigt. Wenn die Pufferpumpe läuft, verfärbt sich das Pumpensymbol von grau auf grün und beginnt sich zu drehen.

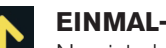

#### **EINMAL-LADUNG:**

Neu ist ebenfalls die Möglichkeit einer Einmal-Ladung des Puffers. Ob diese ausführbar ist, hängt vom Zustand des Puffers beziehungsweise des Pumpenstatus ab.\*

\* Für die korrekte Funktion ist gegebenenfalls eine Aktualisierung der Kesselsoftware im Zuge der Wartungsarbeiten erforderlich.

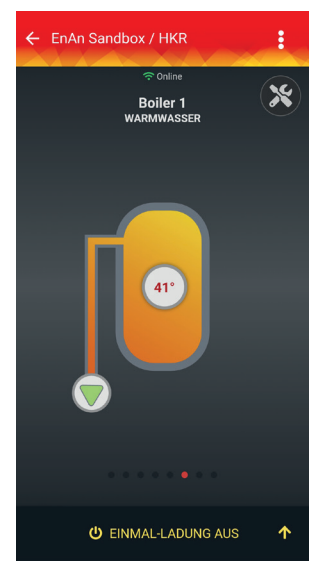

#### BOILER

Beim Boiler wird neben der aktuellen Boilertemperatur auch der Pumpenstatus angezeigt. Wenn die Boilerpumpe läuft, verfärbt sich das Pumpensymbol von grau auf grün und beginnt sich zu drehen.

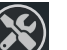

Über die Einstellungen gelangt man zu den Boilerzeiten und -parametern.

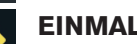

#### EINMAL-LADUNG:

Neu ist ebenfalls die Möglichkeit einer Einmal-Ladung des Boilers. Ob diese ausführbar ist, hängt vom Zustand des Boilers beziehungsweise des Pumpenstatus ab.\*

\* Für die korrekte Funktion ist gegebenenfalls eine Aktualisierung der Kesselsoftware im Zuge der Wartungsarbeiten erforderlich.

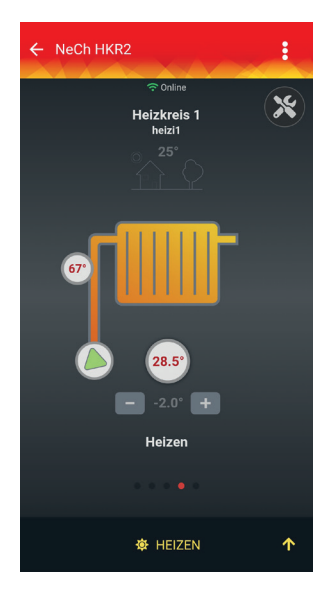

### HEIZKREIS

Die verschiedenen Heizkreise werden unterschiedlich - je nach Art (Heizkörper oder Fußboden) - dargestellt. Wenn eine Fernbedienung\* mit Raumfühler vorhanden ist, wird die aktuelle Raumtemperatur angezeigt. Wenn die Heizkreispumpe läuft, verfärbt sich das Pumpensymbol von grau auf grün und beginnt sich zu drehen.

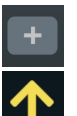

Mit + und - kann man die Soll-Temperatur verändern.

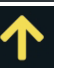

Über die Aktionen kann die Betriebsart des Heizkreises eingestellt werden.

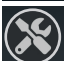

Über die Einstellungen gelangt man zu den Heizkreiszeiten, -parametern und zum Feiertagsmodus.

\* Bei Verwendung einer Fernbedingungen FR25 kann es - wie schon in der Vergangenheit - zu Abweichungen der angezeigten Raumtemperatur kommen.

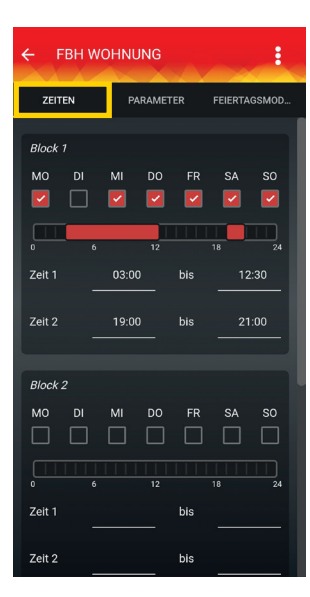

PARAMETER

ZEITEN

Tages-Raumtemperatur

Absenk-Raumtemperatur

Heizung Aus über Außent

Heizung Aus bei Tagabsenkung

Heizung Aus bei Nachtabsenkung

Steilheit Fußbodenheizung

Sommerbad-Heizen

E

FEIERTAGSMOD.

#### **HEIZKREIS ZEIT- / AUTOMATIKPROGRAMM**

Im Heizkreis-Automatikprogramm können – je nach Kesselparametrierung – mehrere Blöcke an Heizzeiten definiert werden.

#### **HEIZKREIS-PARAMETER**

In den Parametern können die wichtigsten Heizkreis-Parameter eingestellt werden. Wie z.B. Tages-Raumtemperatur, Absenk-Raumtemperatur und ab welcher Außentemperatur sich die Heizung automatisch abschalten soll.

## **NEUE** FUNKTIONEN APP

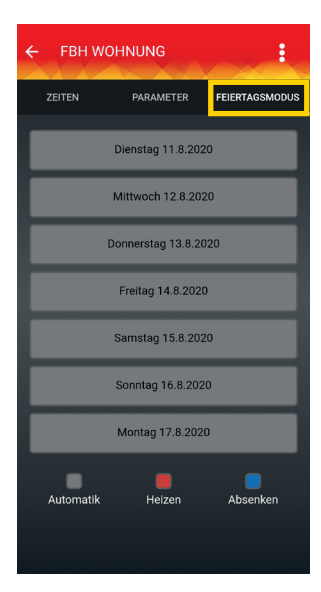

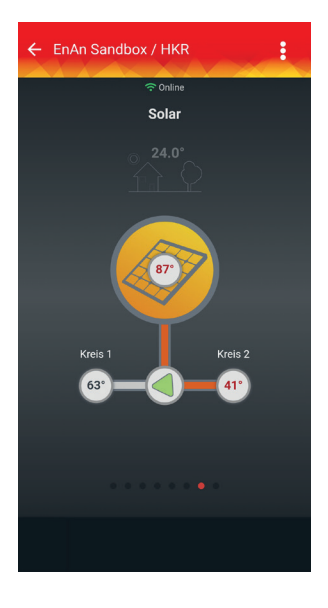

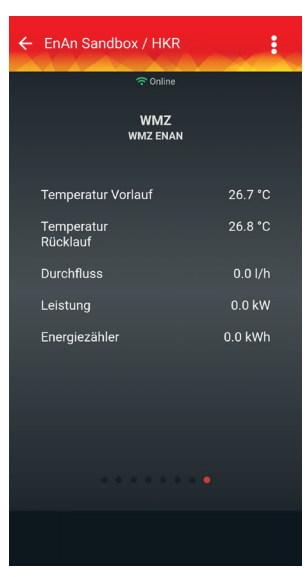

#### **HEIZKREIS FEIERTAGSMODUS**

Mit dem Feiertagsmodus kann das Automatikprogramm des Heizkreises unterbrochen werden und einmalig eine abweichende Einstellung aktiviert werden, ohne das Automatikprogramm selbst zu ändern.

#### **SOLAR- / DIFFERENZREGLER**

Der Solar- / Differenzregler zeigt neben der Quellentemperatur auch den Status von maximal 2 Kreisen an:

- Temperaturen von bis zu 2 Heizkreisen
- Status (Aktiv / Inaktiv)
- Pumpe (Ein / Aus): Wenn die Solarpumpe läuft, verfärbt sich das Pumpensymbol von grau auf grün und beginnt sich zu drehen.

#### WÄRMEMENGENZÄHLER

Es können bis zu 6 Wärmemengenzähler für die Anzeige in der App oder im Web konfiguriert werden.

#### Hinweis:

Konfigurationen müssen manuell durch eine Kessel-Parametrierung durchgeführt werden. Unser Kundendienst hilft Ihnen hier im Bedarfsfall gerne telefonisch oder per Email um diese Konfiguration durchzuführen.

## **NEUE** FUNKTIONEN APP

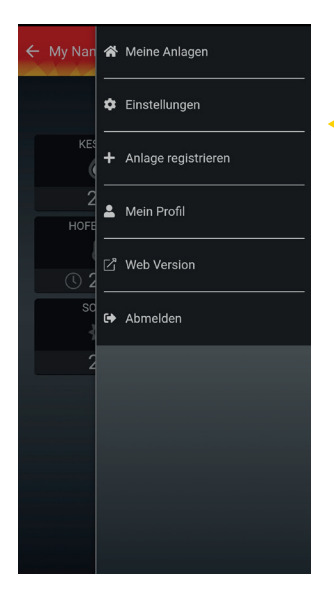

# - Jhm

#### HAUPTMENÜ

- Im Hauptmenü gibt es jetzt auch die Möglichkeit
- die Anlagen zu sehen,
- in den Einstellungen die Betreuer und deren Benachrichtigungen zu definieren,
- eine neue Anlage zu registrieren,
- Daten im Profil zu ändern,
- in die Web-Version zu wechseln oder
- sich abzumelden.

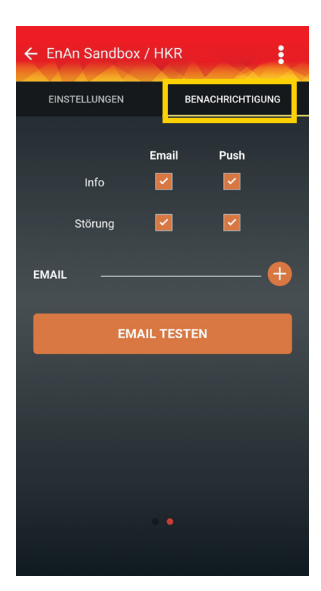

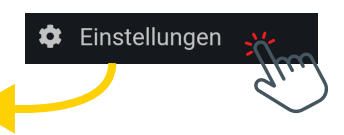

#### BENACHRICHTIGUNGEN

In den Einstellungen für Benachrichtigungen kann für jede Anlage einzeln konfiguriert werden, ob und wie man über die Informationen und Störungen der jeweiligen Anlage benachrichtigt wird.

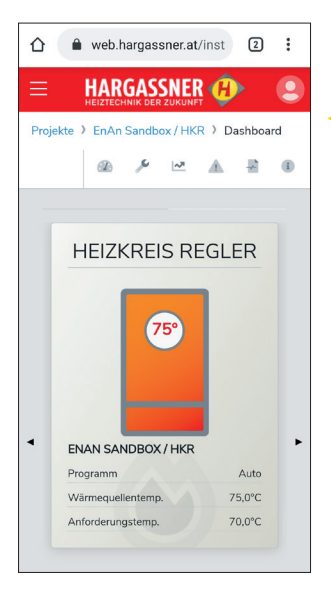

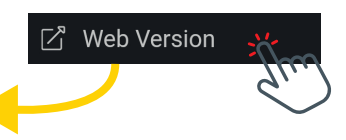

#### **WEB-VERSION**

In diesem Portal können alle Parameter eingestellt und Diagramme angesehen werden. Außerdem warten noch viele weitere neue Funktionen. Die Zugangsdaten sind identisch mit den Zugangsdaten der App und müssen beim Umstieg in die WEB-Version nur einmalig eingegeben werden. Diese Web-Version können Sie natürlich auch auf anderen Geräten wie PC, Notebook oder Tablet benutzen (web.hargassner.at).

## HARGASSNER WEBPORTAL

#### **ANLAGEN ÜBERSICHT**

Die Anlagen-Übersicht (Dashboard) wird – je nach Anlagen-Konfiguration – in unterschiedliche Symbole unterteilt. Es wird zum Beispiel der Heizkessel, der Heizkreis 1 und 2, der Boiler bzw. die Solaranlage und verschiedenste Temperatur und Betriebszustände angezeigt.

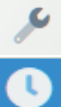

Durch Drücken dieses Buttons gelangt man zu den jeweiligen Einstellungen.

Mit diesem Button gelangt man zum Funktionswahlschalter.

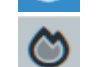

Nach dem Drücken dieses Buttons startet die Einmalladung von Boiler bzw. Puffer.

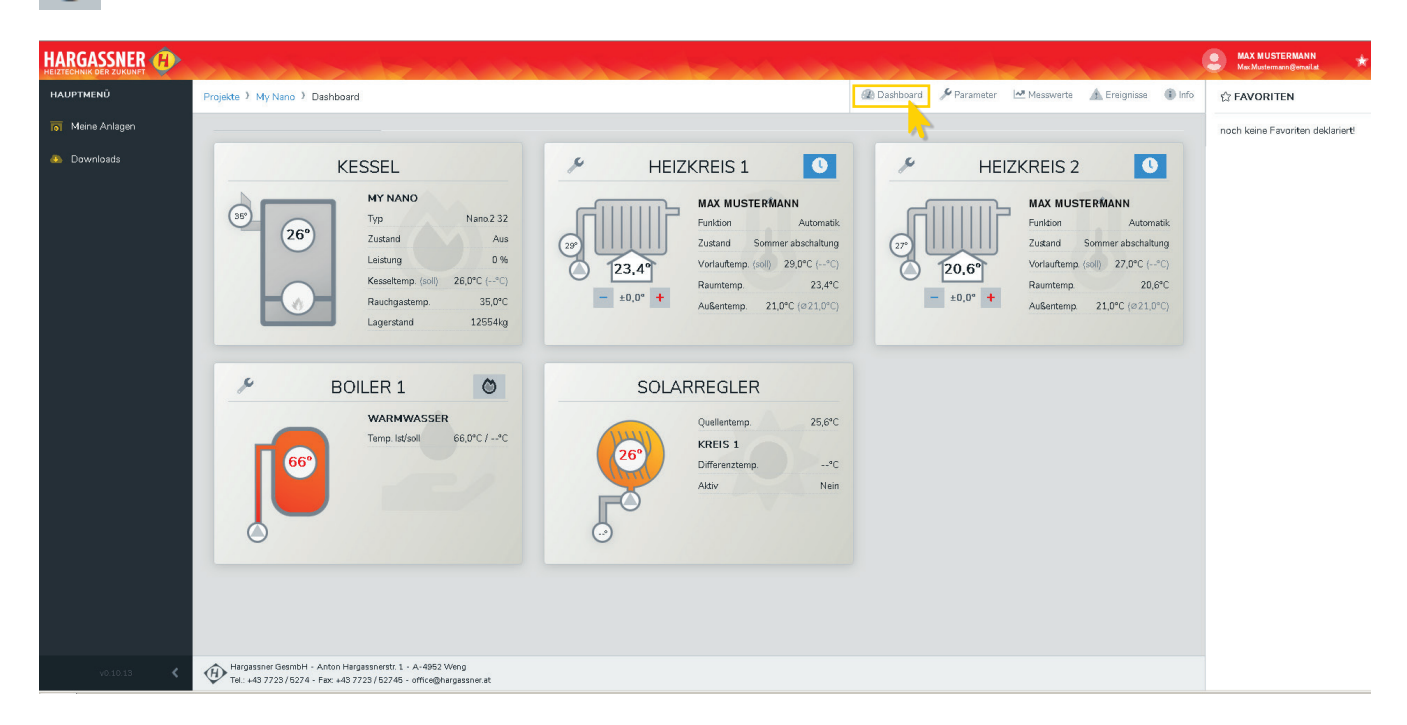

#### PARAMETER

Hier können Sie alle Kunden-Parameter einstellen.

|                                                                                                |                                                               |                                                                                            |                                                                                                    |                                                                                                    |                     |                    |               | Max Mustermann@emailat       |
|------------------------------------------------------------------------------------------------|---------------------------------------------------------------|--------------------------------------------------------------------------------------------|----------------------------------------------------------------------------------------------------|----------------------------------------------------------------------------------------------------|---------------------|--------------------|---------------|------------------------------|
| Projekte 🕨 My N                                                                                | ano ) Parameter                                               |                                                                                            |                                                                                                    | Dashboard                                                                                                    | 🖗 Parameter 🗠 Messw | verte 🛕 Ereignisse | <li>Info</li> | ු FAVORITEN                  |
|                                                                                                |                                                               |                                                                                            |                                                                                                    |                                                                                                    | ~                   |                    |               | noch keine Favoriten deklari |
| 🛓 Kunde                                                                                        |                                                               |                                                                                            |                                                                                                    |                                                                                                    |                     | 🖱 Zurückset        |               |                              |
| T Filter                                                                                       |                                                               |                                                                                            |                                                                                                    |                                                                                                    |                     | :                  | ×             |                              |
| Kürzel                                                                                         |                                                               | Bezeichnung                                                                                |                                                                                                    | Abweichen v                                                                                                    | on Werkseinstellung |                    |               |                              |
|                                                                                                |                                                               |                                                                                            |                                                                                                    |                                                                                                    |                     |                    |               |                              |
| <b>S</b> Zun                                                                                   | inksetzen Q Suchen                                            |                                                                                            |                                                                                                    |                                                                                                    |                     |                    |               |                              |
| 0 2010                                                                                         |                                                               |                                                                                            |                                                                                                    |                                                                                                    |                     |                    |               |                              |
|                                                                                                |                                                               |                                                                                            |                                                                                                    |                                                                                                    |                     |                    |               |                              |
| TFiter 2                                                                                       | aktualsieren                                                  |                                                                                            |                                                                                                    |                                                                                                    |                     |                    |               |                              |
| ₹ Fiter Ø<br>Kürzel                                                                            | aktualisieren                                                 | Bezeichnung                                                                                | \$ Wert                                                                                                    |                                                                                                    |                     |                    |               |                              |
| ♥ Fiter Ø<br>Kürzel<br>18-g                                                                    | Attualisieren<br><b>Kategorie</b><br>Kunde                    | Bezeichnung<br>Boiler 1 Wochenuhr                                                          | \$ Wert<br>M0 17                                                                                                    | 700 - 2000                                                                                                    |                     |                    | 8             |                              |
| ♥ Fiter €<br>Kürzel<br>1a-g                                                                    | attualsieren<br><b>Kategorie</b><br>Kunde                     | Bezeichnung<br>Boiler 1 Wochenuhr                                                          | \$ Wert<br>12<br>DI 12                                                                                                    | 700 - 2000                                                                                                    |                     |                    | 60            |                              |
| ▼ Filter Ø<br>Kürzel<br>1a-g                                                                   | attualaieren<br><b>Kategorie</b><br>Kunde                     | Bezeichnung<br>Boiler 1 Wochenuhr                                                          | <ul> <li>Wert</li> <li>MO 12</li> <li>DI 12</li> <li>MI 13</li> </ul>                                                                                                    | 700 - 2000<br>700 - 2000<br>700 - 2000                                                                                                    |                     |                    | 9<br>9        |                              |
| ▼ Filter Ø<br>Kürzel<br>1a-g                                                                   | atuskieren<br><b>♦ Kategorie</b><br>Kunde                     | Bezeichnung<br>Boiler 1 Wochenuhr                                                          | WertM012D112N112N212D012                                                                                                    | 7 <sup>60</sup> - 20 <sup>60</sup><br>7 <sup>60</sup> - 20 <sup>60</sup><br>7 <sup>60</sup> - 20 <sup>60</sup><br>7 <sup>60</sup> - 20 <sup>60</sup>                                       |                     |                    | 8             |                              |
| Υ Filter β<br>Kürzel<br>1a-g                                                                   | atuatieren<br><b>Kategorie</b><br>Kunde                       | Bezeichnung<br>Boller 1 Wochenuhr                                                          | ف Wert           M0         12           D1         12           M1         12           D0         12           FR         12                                                                                                    | 700 - 2000<br>700 - 2000<br>700 - 2000<br>700 - 2000<br>700 - 2000                                                                                                    |                     |                    | 99            |                              |
| ₹ Filer 2<br>Kürzel<br>1a-g                                                                    | atuatieren<br><b>Kategorie</b><br>Kunde                       | Bezeichnung<br>Boiler 1 Wochenuhr                                                          | ♦ Wert           M0         12           Di         12           Mi         12           DO         12           FR         12           EA         12                                                                                                    | 700 - 2000<br>700 - 2000<br>700 - 2000<br>700 - 2000<br>700 - 2000<br>700 - 2000                                                                                                    |                     |                    | 10            |                              |
| Y Filer ₽<br>Kürzel<br>18-9                                                                    | Astudiseen<br>Katagorin<br>Kunde                              | Bezeichnung<br>Boiler 1 Wochenuhr                                                          | Wert           MG         12           Di         12           Mil         12           DO         12           FR         12           SA         12                                                                                                    | 7 <sup>60</sup> - 20 <sup>60</sup><br>7 <sup>60</sup> - 20 <sup>60</sup><br>7 <sup>60</sup> - 20 <sup>60</sup><br>7 <sup>60</sup> - 20 <sup>60</sup><br>7 <sup>60</sup> - 20 <sup>60</sup> |                     |                    | 1             |                              |
| Filer 2<br>Kürzel<br>18-9                                                                      | Astructorem<br>Kundo<br>Kundo                                 | Bezeichnung<br>Boller 1 Wochenuhr<br>Boller 1 Solltemperatur                               | ♦ Wert<br>M0 12<br>D1 12<br>M1 12<br>D0 12<br>FR 12<br>SA 12<br>SA 12 | 760 - 2050<br>760 - 2050<br>760 - 2050<br>760 - 2050<br>760 - 2050<br>760 - 2050                                                                                                    |                     |                    | 2             |                              |
| Y Filter         Ø           Kürzel         1           18+g         2           2a         2a | Astractorem     Kunde     Kunde     Kunde     Kunde     Kunde | Bezeichnung<br>Boiler 1 Wochenuhr<br>Boiler 1 Solltemperatur<br>Boiler 1 Zirkulationspumpe | ♦ Wert<br>M0 12<br>D1 12<br>M1 13<br>D0 11<br>FR 12<br>SA 12<br>S0 12<br>74 *C tet 60 *C<br>06 <sup>60</sup> - 00 <sup>60</sup> 11 <sup>20</sup> -                                                                                                    | 700 - 2020<br>700 - 2020<br>700 - 2020<br>700 - 2020<br>700 - 2020<br>1200<br>16 <sup>00</sup> - 20 <sup>4</sup>                                                                           |                     |                    | 1             |                              |

## HARGASSNER WEBPORTAL

#### **DIAGRAMM / VERLAUF**

Aktuell sind verschiedene Temperaturen und Pumpenzustände der Anlage als Verlaufsdiagramme verfügbar. (Kessel, Puffer, Heizkreise, Boiler etc.) Im Diagramm wird der Verlauf des ausgewählten Zeitraumes angezeigt.

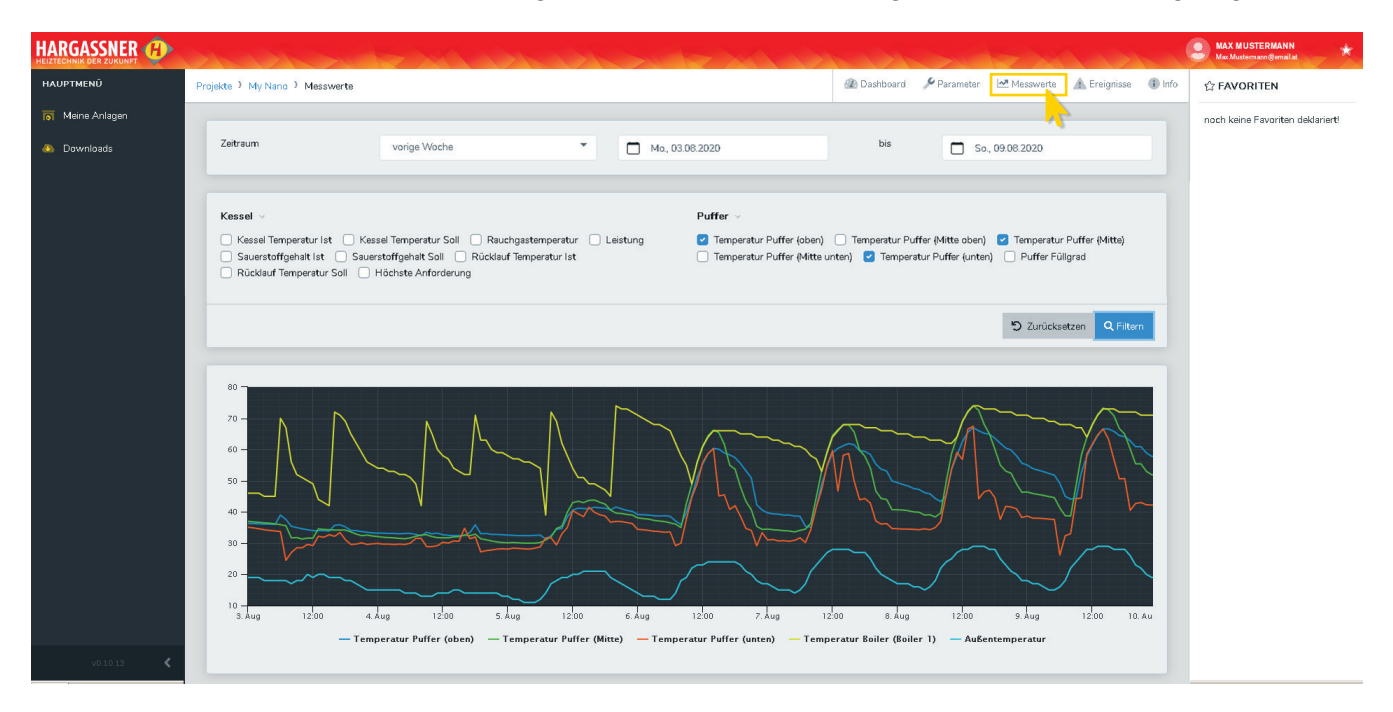

#### **INFORMATIONEN & STÖRUNGEN**

In dieser Ansicht werden alle aktiven Informationen und/oder Störungen mit Datum und Uhrzeit des Kessels angezeigt.

|                 | de la seconda de                       |                       |                 |                                    |                       | S MAX MUSTERMANN<br>Max Musterman@ermail.at |
|-----------------|----------------------------------------|-----------------------|-----------------|------------------------------------|-----------------------|---------------------------------------------|
| AUPTMENŪ        | Projekte 3 My Nano 3 Ereignisse        |                       |                 | 🏽 Dashboard 🥻 Parameter 🗠 Messwert | e 🚹 Ereignisse 🕕 Info | ☆ FAVORITEN                                 |
| 😽 Meine Anlagen |                                        |                       |                 |                                    | ~                     | noch keine Favoriten deklariert!            |
| Downloads       | 🖬 Spaten 🛛 Sktualisieren               |                       |                 |                                    |                       |                                             |
|                 | Code                                   |                       | 💠 aufgetreten   | 💠 quittiert                        | \$                    |                                             |
|                 | 211 Raumgerät FR35 HK                  | 1 nicht angeschlossen | 28.07.2020 18   | 20 29.07.2020 07:55                |                       |                                             |
|                 | 10      Einträge pro Seite (1-1 von 1) |                       | Seite 1 💌 von 1 |                                    | « ( 1 > »             |                                             |
|                 |                                        |                       |                 |                                    |                       |                                             |

#### **BENACHRICHTIGUNGEN**

In den Info-Einstellungen kann für jeden Betreuer eingestellt werden, ob und wie man über die Informationen und Störungen der jeweiligen Anlage benachrichtigt wird.

|                 |                                                                                                    | Satur Musternann Kar Mateman Benalat                                       |
|-----------------|----------------------------------------------------------------------------------------------------|----------------------------------------------------------------------------|
| HAUPTMENŰ       | Projekte 3 My Nano 3 Info                                                                                                    | 🛞 Dashboard 🤌 Parameter 🗠 Messwerte 🛕 Ereignisse 🕕 Info                    |
| 👩 Meine Anlagen |                                                                                                    | noch keine Favoriten deklariert                                            |
| 🕭 Downloads     | My Nano 🖉                                                                                                    |                                                                            |
|                 | Kommission: 0123597<br>Systemcode 1A2834C5<br>Software V140x2;TVD7                                                                                    | Sertenn -: 0123967<br>Software 603                                         |
|                 | Wartung durch: Hargassner Support                                                                                                    |                                                                            |
|                 | Betreuer hinzufügen                                                                                                    |                                                                            |
|                 | Max Mustermann<br>Max.Mustermann@email.at<br>Vollzugriff                                                                                              | Erik Mustermann<br>Erik Mustermann@hargassner.at<br>eingeschränkter Zugnff |
|                 | Benachrichtigung<br>per E-Mail         Fehler         Warnung         per E-N           per App (Push)         Fehler         Warnung         per App | thrichtigung<br>Mail C Fehler Warnung<br>p- (Push) Fehler Warnung          |

## INTERNATIONAL ERFOLGREICH

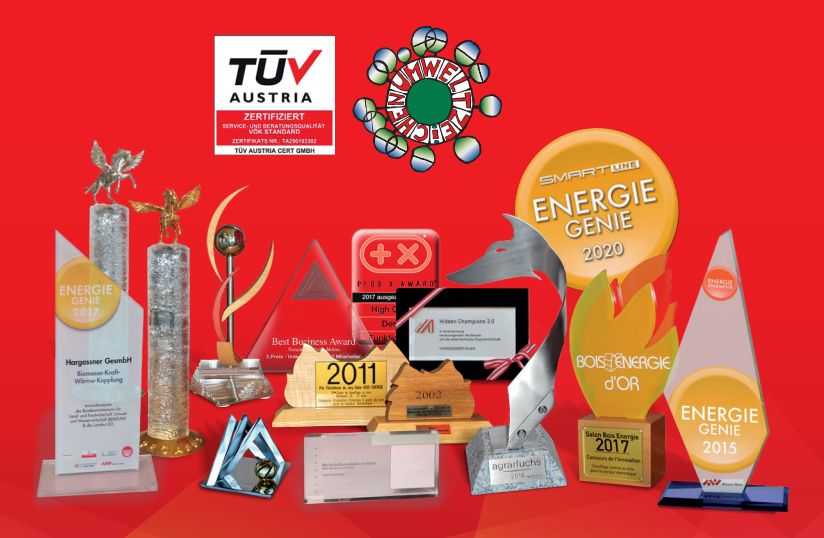

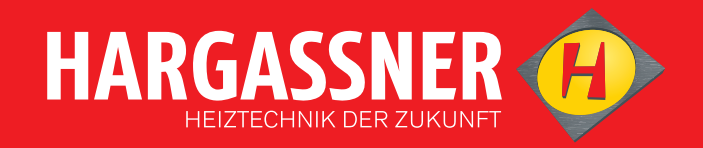

Ausgezeichnet als umweltfreundliches Produkt und ausgezeichnet vom TÜV Austria im Bereich Serviceund Beratungsqualität. Auszeichnung mit dem Energie Genie 2007, 2013, 2015, 2017 und 2020 auf der Welser Energiesparmesse.

1. Preis des intern. Innovationswettbewerbs 2000, 2007, 2008, 2009, 2010, 2014 und 2015 auf der "Holz Energie" in Frankreich.

Ausgezeichnet mit dem österreichischen Umweltzeichen 2011 und dem Pegasus 2011 & 2012, dem österreichischen Wirtschaftspreis der Wirtschaftskammer Oberösterreich.

Best Business Award 2012! Der Innviertler in Gold 2013! Hidden Champion 2014! Grand Prix Biomass 2014! Agrarfuchs 2016! <u>Plus X</u> Award 2017

Ausgezeichnet zum "Vorbildlichen Lehrbetrieb" 2014

## Ihr Spezialist bei PELLETS- | STÜCKHOLZ- | HACKGUT-HEIZUNGEN

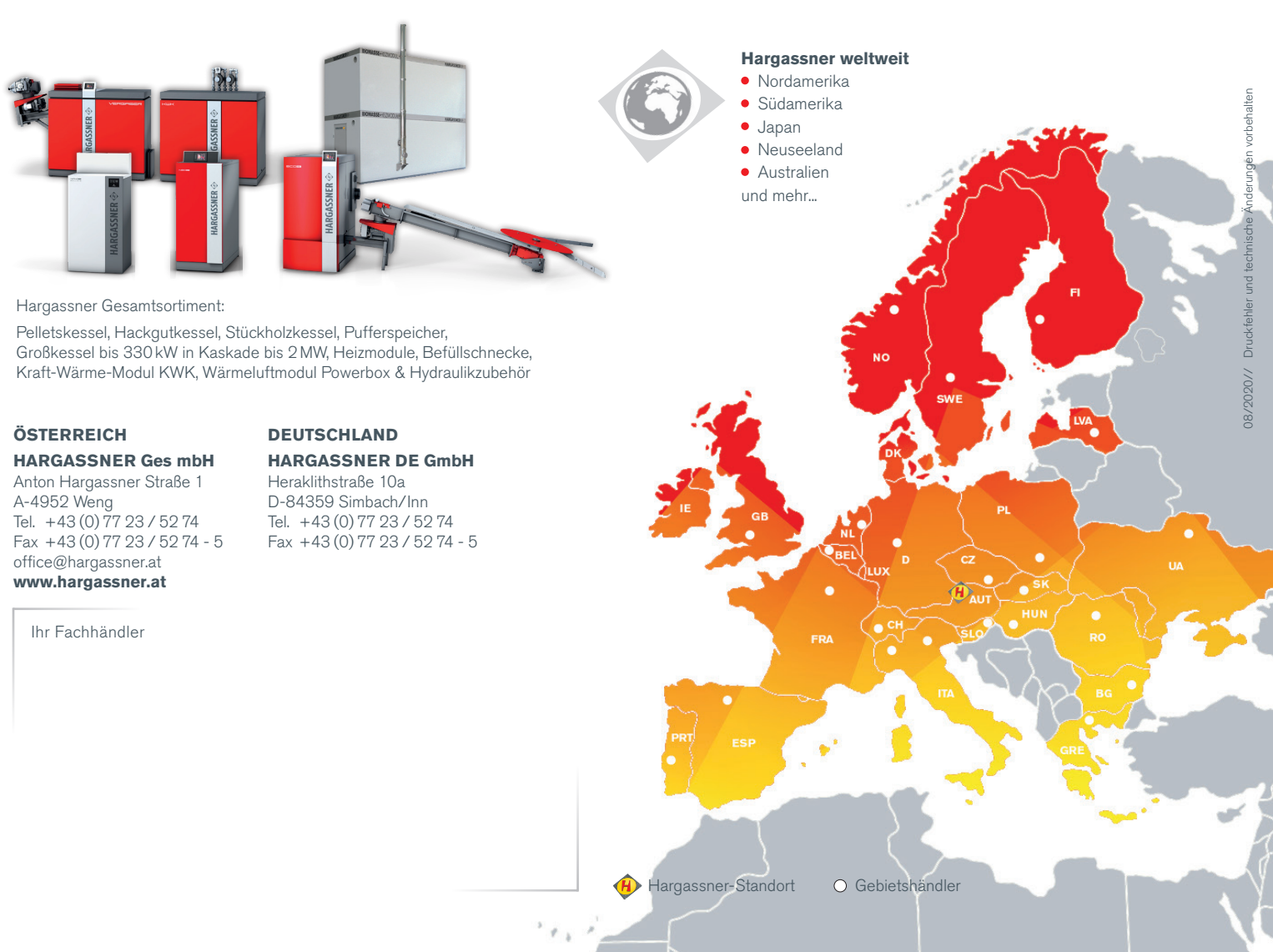